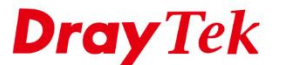

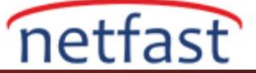

lave

### VIGORACS 2'DE WAN VE VPN ALARM YAPILANDIRMASI

Bu belge, CPE'nin WAN veya VPN ara yüzü bağlantısı koptuğu zaman ağ yöneticisine haber vermek için posta Alarmının nasıl kurulduğunu gösterir.

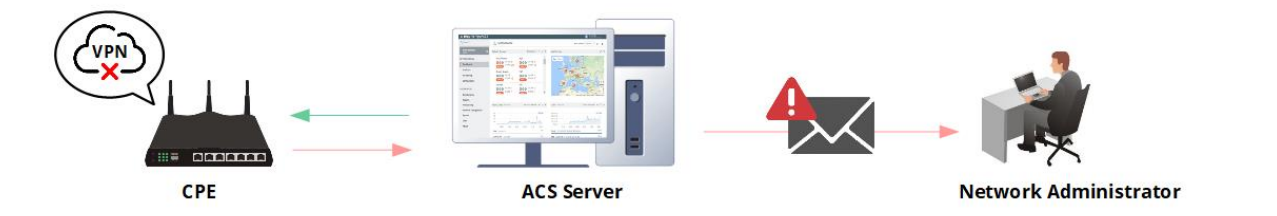

## Alıcının E-Posta Adresini Yapılandırın

1. User > User Management sayfasına gidin ve kullanıcı hesabınıza tıklayın.

| ■ DrayTek VigorACS2            |       |                         |                |                      | Pcap     | ⊙ Capture Packets ∽ | System Time<br>14:45 05/07/2019 | R root<br>System Administrator | ~ |
|--------------------------------|-------|-------------------------|----------------|----------------------|----------|---------------------|---------------------------------|--------------------------------|---|
| Q Search                       | 🐸 U   | Ser >User Manager       | nent           |                      |          |                     |                                 |                                |   |
| Root Network                   | + Add | 1   @ Delete            |                |                      |          |                     | Se                              | arch:                          |   |
| Reports                        |       | Username                | Authentication | Role                 | 🔶 Status | Mail Notify         | SMS Notify                      | 🔶 Email                        | φ |
| Provisioning                   |       | root                    | Internal       | System Administrator | Active   | 0                   | 0                               | root@ems.com                   |   |
| Network Management             |       | admin                   | Internal       | Administrator        | Active   | 0                   | 0                               | admin@ems                      |   |
| System                         |       | operator                | Internal       | Operator             | Active   | 0                   | 0                               | operator@ems                   |   |
| User                           |       | rd5mark                 | Internal       | Standard             | Active   | 0                   | 0                               |                                |   |
| User Management                |       | GAtest                  | Internal       | Group Administrator  | Active   | 0                   | 0                               |                                |   |
| Group Management               |       | louis_hsu               | External       | View Only Operator   | Active   | 0                   | 0                               |                                |   |
| Device Group                   |       | ken_chung               | External       | View Only Operator   | Active   | 0                   | 0                               |                                |   |
| External Authentication Server | Showi | ina 1 to 7 of 7 entries |                |                      |          |                     |                                 |                                |   |
| Mail Server                    |       |                         |                |                      |          |                     | Prev                            | ious 1 Next                    |   |
| Function Management            |       |                         | •              |                      |          |                     |                                 |                                |   |
| Wholesale Wizard               |       |                         |                |                      |          |                     |                                 |                                |   |
| SMS Socior                     |       |                         |                |                      |          |                     |                                 |                                |   |

2. Edit sayfasında, **Email Notify** seçeneğini etkinleştirin ve **e** -posta adresinizi yazın. Ardından, değişikliği korumak için **Save** düğmesine basın .

|   | Edit User Profile                          |                                        |                |
|---|--------------------------------------------|----------------------------------------|----------------|
|   | Enable                                     |                                        |                |
|   | Authentication                             | Internal                               |                |
|   | Username                                   | root                                   |                |
| I | Password                                   | ٠                                      |                |
|   | Confirm Password                           | ۲                                      |                |
| I | Role                                       | System Administrator                   |                |
|   | A Note:<br>• This account will be added to | all user group if the role is a system | administrator. |
| I | Email Notify                               | •                                      |                |
|   | Email                                      | faq@draytek.com                        | ]~ 🛑           |
|   | SMS Notify                                 | $\bigcirc$                             | •              |
|   |                                            |                                        |                |

### Mail Server Kurulumu

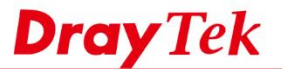

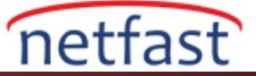

User >> Mail Server'a gidin, kullanıcı grubu seçin ve posta sunucusu ayrıntıları girin. Test postası gönder simgesini tıklayın ve alıcının posta adresini yazın. Test postası başarıyla gönderilirse VigorACS mesajı görüntüler.

|                        |   | User Malsever                                              |                               |                             |       |  |
|------------------------|---|------------------------------------------------------------|-------------------------------|-----------------------------|-------|--|
| ▲ Send test Email to × | ] | User Group : PAE<br>to Great Test Ernal O Reset To Default | •                             |                             |       |  |
| 78                     |   | Enable Server                                              |                               |                             |       |  |
| daytekkQ@daytek.com    |   | Security                                                   | 55L ¥                         |                             |       |  |
|                        |   | Host                                                       | amp gnal.com                  |                             |       |  |
|                        |   | Port                                                       | 465                           |                             |       |  |
|                        |   | Authentication                                             |                               | -                           |       |  |
|                        |   | Usemane                                                    | draytekfeq                    |                             |       |  |
| X Cancel Viter         |   | Password                                                   | •                             |                             |       |  |
|                        |   | From email                                                 | draytskile q@gmail.com        |                             |       |  |
|                        |   | Subject                                                    | VigotACS O Network Name O Dev | ACE NAME O MAC Address O    |       |  |
|                        |   | Alarm Level                                                | Critical                      | Magor                       |       |  |
|                        |   |                                                            | Minor Vition                  | <ul> <li>Warreng</li> </ul> |       |  |
|                        |   |                                                            | Normal                        |                             |       |  |
|                        |   |                                                            |                               |                             | D law |  |

Varsayılan olarak, VigorACS, CPE çevrimdışı olduğunda alarm postasını gönderecek ve Critical Level olarak tanımlanacaktır.

VPN / WAN olayıyla, önem derecesini System > System Parameter Kimliği 29 ve 30'dan ayarlayabiliriz.

| ■ DrayTek VigorACS2        |                    |                                             | Pcap O Capture Packets V System Time R root System Administrator V |
|----------------------------|--------------------|---------------------------------------------|--------------------------------------------------------------------|
| Q Search                   | 44                 | CPEDetectMode                               | 0                                                                  |
| De et Netwerk              | 43                 | VPNEnablePingKeepAlive                      | false                                                              |
| (9)                        | 41                 | HidePassword                                | false                                                              |
| STSIEM MENU                | 38                 | EnableWebServices                           | false                                                              |
| Maintenance                | 36                 | StatisticsStep                              | 900                                                                |
| Reports                    | 35                 | VPNIPSecDefaultMode                         | Main                                                               |
| Provisioning               | 34                 | EnableValidateCodeCheck                     | true                                                               |
| Network Management         | 33                 | CPEWebUIProtocol                            | https                                                              |
| System                     | 32                 | <ul> <li>EnableHttpChunkedMode</li> </ul>   | false                                                              |
| System Parameter           | 30                 | VPNSeverity                                 | waming                                                             |
| Language                   | 29                 | WANSeverity                                 | warning                                                            |
| External Monitoring Server | 28                 | VPNChangeEnable                             | false                                                              |
| Block Heet                 | 27                 | CheckDeviceStatusCount                      | 1                                                                  |
| Clear Long                 | 26                 | <ul> <li>VPNIPSecDefaultSecurity</li> </ul> | AES                                                                |
| Unload Serial Number       | 23                 | CPEWebUIPort                                | 443                                                                |
| Google API Key             | 22                 | PollingInterval                             | 900000                                                             |
| Cortificate                | 21                 | DeviceAutoEnable                            | true                                                               |
| Backun Databaco            | 20                 | PollingDeviceCount                          | 200000                                                             |
| Login Bullatin             | 19                 | IsTurnOffPeriodicInform                     | false                                                              |
| Advarts Carnusal           | 17                 | IsSetGlobalParameter                        | true                                                               |
| Autoria Guiodadi           | 16                 | A KaanDmfilal IndataDula                    | 4                                                                  |
|                            | O Reset to default |                                             | 🗙 Cancel 🔿 Save                                                    |
|                            |                    |                                             |                                                                    |

# Alarmı Yapılandırma ve Kontrol Etme

- 1. İzlemek istediğiniz CPE'yi seçin:
  - WAN Alarm: **CPE** Configuration > WAN > Internet Access sayfasına gidin ve izlemek istediğiniz WAN ara yüzlerinden birini tıklayın. Alarmı etkinleştirin ve ayarı kaydetmek için Save'e tıklayın.

| Q, Search                             | Configuration >www   |          |               |                              |               |                                                         |            | _                 |
|---------------------------------------|----------------------|----------|---------------|------------------------------|---------------|---------------------------------------------------------|------------|-------------------|
| 2926_001024-V64PEB0<br>(Root Network) | Internet Access      | 2926_🖙 🔎 | inter table a | 3                            |               |                                                         | 0 <b>0</b> |                   |
| DEVICE MENU                           | Connection Detection |          |               |                              |               |                                                         |            |                   |
| Dashboard                             | MURI-VLAN            | Alarm    | Index         | Display Name                 | Physical Mode | Access Mode                                             | Status     |                   |
| Statistics                            | WAN IPv6             | Enable   | WAN1          |                              | Ethernet      | PPPoE                                                   | Enable     |                   |
| Monitoring                            | With Budget          | Disable  | WAN2          |                              | Ethernet      | Static or Dynamic IP                                    | Enable     |                   |
| Configuration                         | WAN BOODEL           | Enable   | WAN3          | 2926                         |               | 10.00                                                   | Cashir     | (                 |
| WAN                                   |                      | Disable  | WAN4          |                              |               |                                                         |            |                   |
| LAN                                   |                      |          |               | Alarm                        | - г           |                                                         |            |                   |
| Hotspot Web Portal                    |                      |          |               |                              |               | Show alarm message when this WAN interface disconnects. |            |                   |
| Routing                               |                      |          |               | Enable                       |               |                                                         |            |                   |
|                                       |                      |          |               | Display Name                 |               |                                                         |            |                   |
|                                       |                      |          |               |                              |               |                                                         |            |                   |
|                                       |                      |          |               | Physical Mode                |               | Ethernet                                                |            |                   |
|                                       |                      |          |               | Active Mode                  |               | Always On Fallover                                      |            |                   |
|                                       |                      |          |               | Enable Load Balance          |               |                                                         |            |                   |
|                                       |                      |          |               | Realized Towns (Tills and I) |               |                                                         |            |                   |
|                                       |                      |          |               | Physical type(ethemet)       |               | Auto negotiation                                        |            |                   |
|                                       |                      |          |               | VLAN Tag Insertion           |               | $\odot$                                                 |            |                   |
|                                       |                      |          |               | VDSL2 Service VLAN Tag Inse  | ertion        | $\odot$                                                 |            |                   |
|                                       |                      |          |               | Connection Mode              |               | PPPot Static or Dynamic IP                              |            |                   |
|                                       |                      |          |               | MTU                          |               | 1500                                                    |            |                   |
|                                       |                      |          |               |                              |               |                                                         |            |                   |
|                                       |                      |          |               |                              |               |                                                         |            | X Cancel R Street |
|                                       |                      |          |               |                              |               |                                                         |            |                   |

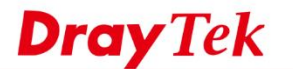

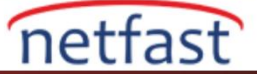

• VPN Alarm: **CPE Configuration** > **VPN** > **LAN to LAN** sayfasına gidin ve izlemek istediğiniz VPN tünellerinden birine tıklayın. Alarmı etkinleştirin ve ayarı kaydetmek için Save'e tıklayın.

| search               | Configuration >       | /PN                    |        |                      |                  |               |
|----------------------|-----------------------|------------------------|--------|----------------------|------------------|---------------|
| Itool Network (      | VPN Wizard            | 2926_001.034548858.8 @ |        |                      | o                |               |
| onfiguration         | LAN to LAN            |                        |        |                      |                  |               |
| IAN                  | Remote Dial-In User   |                        |        |                      |                  |               |
| 4<br>anat Mah Pastal | Remote Access Control | Marm Eastria           | Inclus | A Name               | i trour          |               |
| tpot web Portai      | OpenVPN               | disable                | 1      | 123                  | Enable           |               |
|                      |                       | disable                | 2      |                      | 74. /A.          |               |
| Jware Acceleration   |                       |                        |        | 2926_DU LWACH/BSI    | ( e              | c             |
| vall                 |                       |                        |        |                      |                  |               |
| Management           |                       |                        |        | Common Settings      |                  |               |
| cts Setting          |                       |                        |        |                      |                  |               |
|                      |                       |                        |        | Profile Index        | 1                |               |
| lications            |                       |                        |        | Profile Name         | 123              |               |
|                      |                       |                        |        |                      |                  |               |
|                      |                       |                        |        | Enable this profile  |                  |               |
|                      |                       |                        |        | Enable ACS Alarm     |                  |               |
|                      |                       |                        |        | VPN Dial-Gut Through | WANT First       |               |
|                      |                       |                        |        | Call Direction       | Dial-Out Dial-In |               |
|                      |                       |                        |        | Always on            | ۲                |               |
|                      |                       |                        |        | Dial-Out Settings    |                  |               |
|                      |                       |                        |        | B Clear              | · · · · · ·      |               |
|                      |                       |                        |        |                      |                  | × Cancel Seve |

2. Alarm kaydını kontrol et: Drop olayını **Monitoring > Alarm**'dan kontrol edebiliriz . Servis devam ettiğinde, alarm silinecek ve History sekmesine taşınacaktır.

| Q Search                            | e   | ) Mo       | nitoriı              | ng >Alarm       |                        |                                 |             |             |                      |                           |
|-------------------------------------|-----|------------|----------------------|-----------------|------------------------|---------------------------------|-------------|-------------|----------------------|---------------------------|
| 2926_001DAA64AB98<br>(Root Network) | sea | irch No. / | Device Na<br>History | ame / MAC       |                        | Time Interval: 2019/06/05 to 20 | 19/07/05    |             |                      |                           |
| DEVICE MENU                         |     | & Export   | t All I 🖻            | Delete   A Dele | e All                  |                                 |             |             |                      | н с 1 /1 > н с е          |
| Dashboard                           |     |            |                      |                 |                        |                                 |             |             |                      |                           |
| Statistics                          |     |            | No.                  | Ack Status      | Time                   | Device Name                     | MAC Address | Alarm Level | Alarm Message        | Alarm Type                |
| Monitoring                          |     |            | 127                  | Not Ack         | 2019/07/05 04:54:42 PM | 2926_=                          |             | A Warning   | WAN1 Loss Connection | Interface Loss Connection |
| Alarm                               |     |            | 128                  | Not Ack         | 2019/07/05 04:54:42 PM | 2926_==                         |             | 🐥 Warning   | WAN2 Loss Connection | Interface Loss Connection |
| Logs                                |     |            | 129                  | Not Ack         | 2019/07/05 04:54:42 PM | 2926                            |             | A Warning   | VPN1 Loss Connection | Interface Loss Connection |
| Diagnostics                         |     |            |                      |                 |                        |                                 |             |             |                      |                           |
| Configuration                       |     |            |                      |                 |                        |                                 |             |             |                      |                           |

## Servisler Devam Ederse Mail Al

VPN/WAN geri döndüğünde postayı almak için, System 55 parametre ID DisableAlarmMailByClear değerini true olarak ayarlayabiliriz. Alarm olayı silindikten ve tarihe taşındıktan sonra (servis geri dönecektir), alarmın silindiği postayı alacaksınız.

| Q | Search                                                                                    | 61 | • TimeFormat                            | 1     |
|---|-------------------------------------------------------------------------------------------|----|-----------------------------------------|-------|
|   | 2926_001DAA64AB98 ©<br>(Rot Network )<br>Network Management<br>System<br>System Parameter | 60 | EnableForceSetCPEPeriodicInformInterval | true  |
|   |                                                                                           | 59 | CPEPeriodicInformInterval               | 900   |
| 1 |                                                                                           | 58 | FWUpgradeFailInterval                   | 86400 |
|   |                                                                                           | 57 | EnableChangeNetworkByNetworkUser        | true  |
|   |                                                                                           | 56 | UseStunAddressForVpn                    | false |
|   |                                                                                           | 55 | O DisableAlarmMailByClear               | true  |